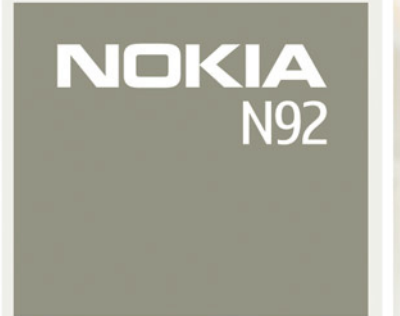

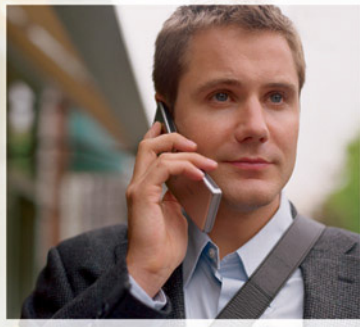

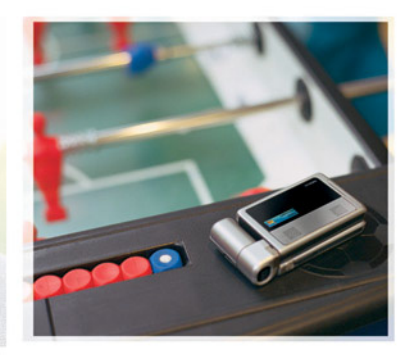

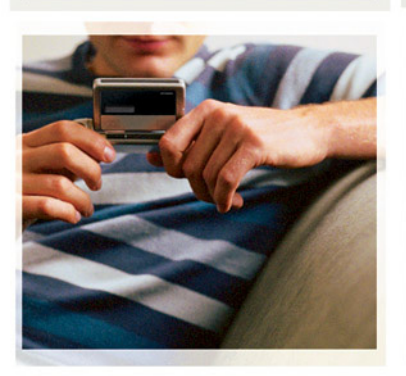

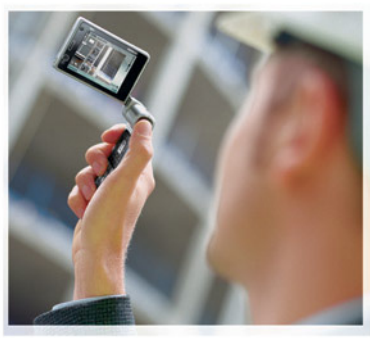

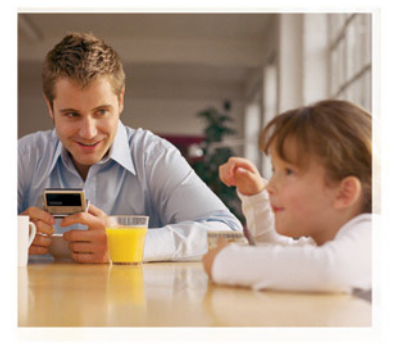

تطبيقات إضافية

Nokia N92-1

#### حول التطبيقات الإضافية في الهاتف NOKIA N92

في ذاكرة الهاتف وعلى الفرص الضغوط الرفق بالهاتف. يوجد تطبيقات إضافية من Nokia ومطورين أحين، قد يختلف محتوى التطبيقات والادماف ومدى توفرها حسب البلد والوزع و/أو مشغل الشبكة، تتوفر التطبيقات ومعلومات إضافية حول استخدام التطبيقات على المؤمع www.nokia.com/support

يعتمد استخدام بعض العمليات ولليزات على بطافة MS \أو الشبكة أو MMS (رسائل الوسائط المتعددة) أو توافق الأجهزة وتنسيقات الحتوي الداعمة. مع العلم بأنه ينعين دفع رسوم مستقلة نظير استخدام بعض هذه الادمات.

#### بلا ضمانات

رما قد تم إنشاء تطبيقات الأطارف الأخرى للزوة مع الجهاز وقد تكون ملكًا لأشخاص أو جهات غير نابعة لـ Nioka أو ليس لها صلة بها. لا تملنه Nioka نلفش والطبع أو حقوق الملكية الفكرية الخاصة بتطبيقات الفير وعلى هذا النجو لا نتحمل Rokia مسئولية بحصوص دعم المستخدمين النهائيين أو بخصوص طريقة عمل هذه النطبيقات ولا بخصوص العلومات المقدمة في النطبيقات أو في تلك المواد. لا توفر Nokia أي ضمانات لتطبيقات الأطراف الأخرى.

عبر استخدام التطبيقات, فإنك تقر بأن التطبيقات مقدمة كما هي دون أي ضمان من أو نوع سواء كان صريحاً أم ضمنياً وإلى أحد الأقصى الذي تسمح لا تقدمان أي بيانات أو ضمانات, سواءً صريحة أم ضمنية, بما في ذلك على سبيل الثال لا الحصر ما يلي: الضمانات الخاصة بسند الملكية أو قابلية المنتج المبع أو ملاءمته لغرض معين أو بشأن ضمان عدم خرق التطبيقات لبراءات الاختراع أو حقوق النشر والطبع أو العلامات التجارية أو غير ذلك من الحقوق الخاصة بالغير.

2007 Nokia <sup>©</sup>. جميع الحقوق محفوظة.

Nokia وSoul Radio وPop-Port وNearies وNokia Connecting People وNokia هي علامات جازية أو علامات جازية مسجلة لشركة Nokia تعد Nokia عد معرفة صوتية خاصة بشركة Nokia كما أن أسمام المنتجات والشركات الأخرى الوارد ذكرها في هذا الدليل قد تكون علامات جازية أو أسمام جازية للشركة الملكة لها.

تتبع Nokia سياسة تطوير مستمرة. وحَتفظ Nokia بالحق في إجراء تغييرات وإدخال حَسينات على أي من منتجاتها المبينة فى هذه الوثيقة بدون إشعار مسبق.

NOKIA CORPORATION NOKIA MULTIMEDIA MARKETING P.O. BOX 100, FIN- 00045 NOKIA GROUP, FINLAND TEL +358 7180 08000 TELEFAX -358 7180 04016 WWWNOKIA.COM

المحتويات

| مقدمة٤                                                |
|-------------------------------------------------------|
| خدمات الشبكة                                          |
| الدعم                                                 |
| لهاتفك٥                                               |
| لوحة المفاتيح اللاسلكية من Nokia                      |
| التطبيق F-Secure Mobile Anti-Virus التطبيق            |
| لجهاز الكمبيوتر الخاص بك٨                             |
| مجموعة برامج الكمبيوتر Nokia PC Suite                 |
| التطبيق Adobe Photoshop Album Starter Edition التطبيق |
| ۱۲ Home media server                                  |

# مقدمة

مقده

رقم الطراز: Nokia N92-1 والمشار إليه فيما بعد بـ Nokia N92. إن الهاتف Nokia N92 الخاص بك هو جهاز وسائط متعددة يتمتع بالقوة والذكاء. هناك العديد من التطبيقات التي توفرها Nokia ومطوري البرامج الآخرين الذين يساعدونكَ في إنجاز المزيد من خلال الهاتف Nokia N92. بعض هذه التطبيقات متوفرة فى ذاكرة الجهاز أو بطاقة الذاكرة والبعض الآخر في القرص المضغوط المرفق مع الجهاز. قد يختلف توفر التطبيقات حسب البلد أو منطقة البيع. لاستخدام بعض التطبيقات، ينبغى الموافقة على شروط الترخيص المعمول به. توضح الرموز المذكورة خلال هذه الوثيقة ما إذا كان التطبيق متوفرًا على بطاقة الذاكرة ( المرفقين ()). ينبغى تثبيت التطبيقات الموجودة على القرص المضغوط على جهاز كمبيوتر متوافق قبل استخدامها.

#### خدمات الشبكة

قبل استعمال الهاتف عليك أن تشترك في الخدمات التي تقدمها شركات تزويد خدمات الأجهزة اللاسلكية. تتطلب العديد من الخصائص ميزات معينة بالشبكة. إن تلك الميزات قد لا تكون متوفرة في جميع الشبكات: وقد تطلب بعض الشبكات الأخرى منك أن تقوم بترتيبات معينة مع مزود الخدمة لديك قبل استخدام خدمات الشبكة. يكن لمزود الخدمة أن يقوم بإعطائك الإرشادات ورسوم استخدام تلك الخدمات. إن عدة غديدات من قبل بعض الشبكات قد تؤثر على طريقة استعمال خدمات الشبكة. على سبيل المثال. بعض الشبكات قد لا تدعم جميع توابع اللغة وأحرفها و/أو جميع الخدمات.

#### الدعم

يتولى مطورو البرامج من الشركات الأخرى مهمة دعم التطبيقات المقدمة منهم، في حالة مواجهة مشكلات في أي من هذه التطبيقات. فيمكنك الحصول على الدعم من موقع الويب المتعلق بهذا التطبيق. انظر ارتباطات الويب في نهاية الفصل الخاص بكل تطبيق بهذا الدليل.

## لهاتفك

# اللاسلكية من 📾 اللاسلكية من 📾

مع هذا الجهاز. يكنك استخدام لوحة المفاتيح اللاسلكية من Nokia أو لوحة مفاتيح لاسلكية أخرى تدعم وضع أجهزة الواجهة البشرية بتقنية HID) Bluetooth. يكنك شراء لوحة مفاتيح لاسلكية متوافقة كجهاز ملحق منفصل. لإعداد لوحة مفاتيح Nokia اللاسلكية أو لوحة مفاتيح ولوحة الماتيح تُمكنك من إدخال النصوص بسهولة؛ وذلك باستخدام تصميم لوحة مفاتيح كاملة لإدخال الرسائل النصية والبريد الإلكتروني وقيود التقويم.

ملاحظة: هذا التطبيق متوفر في عدد محدود من اللغات فقط.

يجب عليك تثبيت لوحة لاسلكية من بطاقة الذاكرة قبل استخدامها. أدخل بطاقة الذاكرة. اضغط على ٤٦، واختر الأدوات > م. التطبيقات لتحديد مكان ملف التثبيت. اختر الخيارات > تثبيت.

- ١ قم بتنشيط اتصال Bluetooth في الجهاز.
  - ۶ قم بتشغيل لوحة المفاتيح.
- ٣ اضغط على 🕼 ، واختر تطبيقاتي > لوح. لاسلكية.

- ٤ لبدء البحث عن أجهزة ذات اتصال Bluetooth. اختر الخيارات > بحث عن لوحة مفاتيح.
  - ۵ اختر لوحة المفاتيح من القائمة.
- ١ لإقران لوحة المفاتيح مع الجهاز. أدخل رمز مرور من اختيارك (من ١ إلى ٩ أرقام) إلى الجهاز. ثم أدخل نفس رمز المرور إلى لوحة المفاتيح في غضون ٣٠ ثانية. واضغط على مفتاح الإدخال بلوحة المفاتيح. ولست بحاجة إلى الاحتفاظ برمز المرور لأنه يمكنك استخدام رمز مرور مختلف عند إجرائك اقتران للوحة المفاتيح بالجهاز مرة أخرى. لإدخال الأرقام المكونة لرمز المرور: قد حتاج إلى الضغط على مفتاح Fn أولاً.
  - ۷ وإذا طلب منك تحديد تصميم لوحة المفاتيح: فاختره من القائمة الموجودة على الجهاز.
  - ٩ وعندما يظهر اسم لوحة المفاتيح: تتغير حالتها إلى لوحة المفاتيح متصلة. ويومض المؤشر الأخضر في لوحة المفاتيح اللاسلكية من Nokia ببطء: وعندئذ تكون لوحة المفاتيح جاهزة للاستخدام.

ولعرفة التفاصيل الخاصة بتشغيل لوحة المفاتيح وصيانتها: انظر دليل المستخدم الخاص بها.

# التطبيق

## **F-Secure Mobile Anti-Virus**

ملاحظة: هذا التطبيق متوفر في عدد محدود من اللغات فقط.

برنامج مكافح الفيروسات F-Secure Mobile Anti-Virus يقدم حماية في الوقت الفعلي على الجهاز ضد الحتويات الضارة مع حديث آلي عبر الأثير لبرنامج مكافحة الفيروسات. يقوم Anti-Virus مسح اللفات آليًا لاكتشاف الفيروسات. ويقوم بفصل اللفات المصابة عن اللفات الأخرى لحمايتها.

#### تنشيط Anti-Virus

هام: يدعم جهازك تطبيق مكافحة فيروسات واحد فقط وإذا كان لديك أكثر من تطبيق مكافحة فيروسات. فقد يؤثر ذلك على أداء الجهاز وتشغيله أو قد يؤدي إلى توقفه عن العمل.

يجب عليك تثبيت Mobile Security من بطاقة الذاكرة قبل استخدامه. أدخل بطاقة الذاكرة. اضغط على ﴿}. واختر الأدوات > م. التطبيقات لتحديد مكان ملف التثبيت. اختر الخيارات > تثبيت.

اضغط على ﴿} , واختر تطبيقاتي > Mobile Security. قم بالآتي:

- ١ في شاشة عرض الترحيب, اختر موافق.
- ا لبدء فترة التقييم. اختر الخيارات > تغيير ونوع التنشيط تقييم مجانى. ثم اختر تم.

- ۳ اختر نعم للاتصال بخدمة التحديث وتنزيل التحديثات.
- ٤ وستتلقى رسالة تأكيد للتسجيل بنجاح. اختر موافق للاستمرار.
  - ۵ اختر موافق لإنهاء التنشيط.

هذا التطبيق هو إصدار للتجربة لمدة ٣٠ يوم, وتبدأ فترة التجربة بتثبيتك للـ Anti-Virus. وبعد انتهاء فترة التجربة سيظل بإمكانك استخدام تطبيق Anti-Virus لكن لن تتمكن من خديث البرنامج، الأمر الذي قد يؤدي إلى مخاطر على الحماية. لتنزيل البرنامج الحدث بعد انتهاء فترة التجربة. يتعين عليك شراء وقت خدمة إضافى.

# مسح جهازك

يمكن مسح جهازك لاكتشاف الفيروسات يدويًا أو أن جَعل Anti-Virus يقوم مسحه آليًا. لتحديد ما إذا كنت ترغب في مسح الملفات يدويًا أو آليًا. اختر الخيارات > الإعدادات > وضع > الوقت الفعلي أو يدوي. في حالة اختيارك الوقت الفعلي. فإن Anti-Virus يعمل في الخلفية أثناء استخدامك لجهازك. ويقوم مسح الملفات آليًا عند الوصول إليها.

لمسح اللفات الموجودة بجهازك يدويًا. اختر الخيارات > مسح الكل في شاشة عرض Anti-Virus الرئيسية.

لعزل الملفات المصابة عن الملفات الأخرى أو حذفها. بعد المسح انتقل مِينًا إلى علامة تبويب الإصابات. واختر ملف والخيارات > تم قديد العملية. من قائمة قديد إجراء. اختر عزل ونسخ احتياطي أو حذف.

للإيقاء على قاعدة بيانات تعريف الفيروس محدثة. يكنك حديث برنامج مكافح الفيروسات في جهازك. لاسترجاع عديثات برنامج مكافحة الفيروسات. تحتاج إلى نقطة وصول الى الانترنت تم تكوينها فى الجهاز. لمزيد من المعلومات حول نقاط الوصول. انظر دليل المستخدم الخاص بجهازك. عندما يكون حديث برنامج مكافح الفيروسات متاحًا في مركز الخدمة. ستتلقى إخطار وسيكون بإمكانك تنزيل التحديث من مركز الخدمة لتحديث Anti-Virus يدويا. اختر الخيارات > تحديث. لإلغاء تثبيت التطبيق F-Secure Mobile Anti-Virus. اختر الخيارات > إلغاء التثبيت.

F-Secure Mobile Anti-Virus. قم بزيارة موقع f-secure.com أو www.f-secure.com/wireless.

لجهاز الكمبيوتر الخاص بك

# مجموعة برامج الكمبيوتر Nokia PC Suite ©

مجموعة برامج الكمبيوتر Nokia PC Suite هي مجموعة من تطبيقات الكمبيوتر التي تم تطويرها للاستخدام مع جهاز Nokia N92.

ولتثبيت واستخدام مجموعة برامج الكمبيوتر Nokia PC Suite؛ قتاج إلى جهاز كمبيوتر يعمل بنظام تشغيل Nokia PC او XP ويكون متوافقًا مع كابل بيانات USB المُرفق أو مع اتصال Bluetooth. وقبل استخدام مجموعة برامج الكمبيوتر Nokia PC Suite؛ قتاج إلى تثبيتها على جهاز الكمبيوتر المتوافق الخاص بك. ولمزيد من المعلومات؛ انظر القرص المضغوط المرفق مع الجهاز.

فعلى القرص المضغوط يوجد دليل مستخدم كامل لجموعة برامج الكمبيوتر Nokia PC Suite بتنسيق إلكتروني. ولمزيد من المعلومات. ولتنزيل أحدث إصدار من مجموعة برامج الكمبيوتر Nokia PC Suite. قم بزيارة www.nokia.com/pcsuite.

ومن التطبيقات المفيدة في مجموعة برامج الكمبيوتر Nokia PC Suite:

الاتصال – لتوصيل جهازك بجهاز كمبيوتر متوافق للمرة الأولى Nokia PC Sync – لمزامنة عناصر جهات الاتصال والتقويم والمهام والملاحظات بين جهازك وبين إدارة المعلومات الشخصية

(PIM) في جهاز كمبيوتر متوافق من جهة أخرى مثل Microsoft Outlook أو lotus Notes وعلامات الويب بين جهازك والمتصفحات المتوافقة.

Content Copier - لعمل نسخ احتياطية للبيانات من جهازك أو استعادة البيانات الحفوظة من جهاز الكمبيوتر المتوافق إلى الجهاز مرة أخرى.

Nokia Phone Browser - لإدارة محتويات حافظات جهازك عبر برنامج Windows Explorer.

Nokia Music Manager - لإنشاء ملفات موسيقى رقمية وتنظيمها على جهاز كمبيوتر متوافق ونقلها إلى جهاز متوافق. - Image Store - لتخزين الصور ومقاطع الفيديو من جهازك إلى جهاز كمبيوتر متوافق. - Con Taylor Access

One Touch Access - لإنشاء اتصال شبكة باستخدام جهازك كمودم

#### معلومات إضافية

لمزيد من المعلومات. ولتنزيل أحدث إصدار من مجموعة برامج الكمبيوتر Nokia PC Suite. قم بزيارة www.nokia.com/pcsuite.

# التطبيق Adobe Photoshop

#### **⊙** Album Starter Edition

يساعدك التطبيق

Adobe Photoshop Album Starter Edition 3.0 في البحث عن الصور وتصحيحها وسهولة مشاركتها باستخدام جهاز كمبيوتر متوافق. يكنك من خلال هذا الإصدار من التطبيق Adobe Photoshop Album Starter Edition.

- استخدم الرموز لتنظيم الصور بحيث يسهل العثور عليها.
- استخدم شاشة عرض التقويم لمشاهدة جميع الصور الرقمية فى موضع واحد.
- مكنك تصحيح أخطاء الصور الشائعة بنقرة واحدة.
- مشاركة الصور بطرق عديدة: إرسالها عبر البريد الإلكتروني أو طباعتها بالمنزل أو إرسالها إلى الأجهزة الحمولة التوافقة.

ملاحظة: هذا التطبيق متوفر في عدد محدود من اللغات فقط.

#### التثبيت

يتطلب تثبيت تطبيق

Adobe Photoshop Album Starter Edition على جهاز كمبيوتر متوافق من القرص المضغوط المرفق مع الجهاز توفر نظام التشغيل Microsoft Windows 2000 أو XP ومجموعة برامج الكمبيوتر Nokia PC Suite 6.5 أو الإصدارات التالية لإجراء الاتصال بين الجهاز والكمبيوتر وApple QuickTime 6.5.1

أو الإصدارات التالية لعرض مقاطع الفيديو وتعديلها. يمكنك العثور على مجموعة برامج الكمبيوتر Nokia PC Suite من على القرص المضغوط المرفق مع الجهاز. إذا لم يكن التطبيق Apple QuickTime مثبتًا على النظام. يمكنك تثبيته من الموقع يمكنك تثبيته من الموقع يتظهر على الشاشة.

> نقل الصور ومقاطع الفيديو من الهاتف Nokia N92 إلى الكمبيوتر

توجد طريقتان لنقل الصور من الجهاز إلى التطبيق Adobe Photoshop Album Starter Edition.

لنقل الصور ومقاطع الفيديو إلى جهاز كمبيوتر متوافق آليًا:

ا قم بتوصيل الجهاز مع جهاز كمبيوتر متوافق باستخدام كابل USB المرفق مع الجهاز. في جهاز الكمبيوتر. يتم فتح مربع الحوار Adobe Photo Downloade بالإضافة إلى التحديد الآلى للصورة الجديدة وملفات الفيديو الملتقطة منذ آخر عملية تحويل.

٢ لبدء النقل. انقر فوق Get Photos. يتم جلب جميع الملفات الحددة إلى التطبيق الحددة إلى التطبيق Adobe Photoshop Album Starter Edition. سيتم نقل أي ألبومات يتم إنشاؤها في الاستوديو في جهازك آليًا إلى التطبيق Adobe Photoshop Album Starter Edition ويتم تعريفها كعلامات.

٣ ويكنك أن تختار حذف ملفات من الجهاز بعد أن يتم نقلها إلى التطبيق Adobe Photoshop Album Starter Edition. لتمكين أو تعطيل مربع الحوار الآلى Adobe Photo Downloader. انقر بزر الماوس الأيمن فوق الرمز

الموجود في شريط المهام.

لنقل الصور إلى كمبيوتر متوافق يدويًا:

- قم بتوصيل الجهاز بجهاز كمبيوتر متوافق بواسطة كابل بيانات USB أو باستخدام اتصال Bluetooth.
  - ا قم ببدء تشغیل تطبیق Adobe Photoshop Album Starter Edition.
  - ۳ في شريط الاختصارات. انقر فوق Get Photos > From Camera أو Mobile Phone أو Card Reader. يتم فتح مربع الحوار Adobe Photo Downloader.
- ٤ انقر فوق Get Photos لبدء النقل. يتم جلب جميع الملفات الحددة إلى التطبيق Adobe Photoshop Album Starter Edition. سيتم نقل أي ألبومات يتم إنشاؤها في الاستوديو في جهازك آليًّا إلى التطبيق Adobe Photoshop Album Starter Edition ويتم تعريفها كعلامات.
  - وبكنك حذف ملفات من الجهاز بعد أن يتم نقلها إلى التطبيق Adobe Photoshop Album Starter Edition.

نقل الصور ومقاطع الفيديو من جهاز كمبيوتر إلى الهاتف Nokia N92 لنفل الصور المُعدَّلة ومفاطع الفيديو إلى الجهاز مرة أخرى:

- أ. قم بتوصيل الجهاز بجهاز كمبيوتر متوافق بواسطة كابل
  بيانات USB أو باستخدام اتصال Bluetooth.
  - ا قم ببدء تشغيل تطبيق Adobe Photoshop Album Starter Edition.
  - ۳ اختر الصور ومقاطع الفيديو المطلوب نقلها إلى الجهاز.
    - ٤ انقر فوق Share في شريط الاختصارات, واختر Send to Mobile Phone.
      - ۵ انقر فوق موافق.

تنظيم الصور والعثور عليها حسب التاريخ

يقوم التطبيق Adobe Photoshop Album Starter Edition بتنظيم الصور آليًا حسب التاريخ ليَسهُل العثور عليها. وهناك طريقتان للعثور على الصور حسب التاريخ: مخزون الصور وعرض التقوم.

للعثور على الصور باستخدام مخزون الصور.

- ۱ اختر Photo Well في شريط الاختصارات.
- ٢ في الخطط الزمني أسفل شريط الاختصارات. اختر شهر الصور التي تريد عرضها. تظهر الصور من هذا الشهر تظهر في مخزون الصور.

للعثور على الصور باستخدام عرض التقويم.

- اختر Calendar View في شريط الاختصارات.
- ٢ في عرض التقويم. اختر يوم به صورة لعرض جميع الصور التي تم التقاطها في هذا اليوم.
- تنقل عبر الأشهر باستخدام أزرار الأسهم الموجودة أعلى شاشة التقوم.

تنظيم الصور والعثور عليها بواسطة العلامات

البحث عن الصور باستخدام رموز كلمات أساسية للبحث عن الصور استنادًا إلى الأشخاص الموجودين في الصور والمكان والحدث والسمات الأخرى للصورة. عند إضافة علامات للصور. لن تكون بحاجة لتذكر اسم الملف. أو التاريخ. أو الخافظة الخاصة بكل صورة.

انقر فوق Organize في شريط الاختصارات لفتح لوحة Tag. لإنشاء علامة خاصة بك:

- ۱ انقر فوق New في لوحة Tag واختر New Tag.
- أ في مربع حوار CreateTag, استخدم قائمة Category
  الختيار التصنيف الفرعي الذي ترغب في إدراج العلامة به.
  - ۳ في مربع النص Name, قم بإدخال الاسم الذي تريد تسمية العلامة به.
  - ٤ في مربع النص Note. قم بإدخال المعلومات التي تريد إضافتها بخصوص العلامة

۵ انقر فوق <mark>موافق</mark>.

وتظهر العلامة في لوحة Tag تحت الفئة أو الفئة الفرعية. التى اخترتها.

لإضافة علامة إلى إحدى الصور. اسحب العلامة من لوحة. Tag إلى الصورة في مخزون الصور.

للعثور على الصور. انقر نقرًا مزدوجًا على العلامة في لوحة Tag. فيقوم البحث بالعثور على جميع الصور التي بها تلك العلامة.

لتضييق نطاق الصور والانتقال إلى شهر بعينه، انقر فوق

الشريط ضمن الخطط الزمنى.

في حالة قيامك بإنشاء ألبوم جديد على الجهاز وإضافة صور ونقل الصور إلى التطبيق

Adobe Photoshop Album Starter Edition. فإن معلومات الألبوم تظهر كعلامة جديدة أسفل Imported tags.

#### معالجة الصور

لإصلاح أكثر المشكلات شيوعًا بالنسبة للصور

- ا څديد صورة في مخزون الصور.
- انفر فوق Fix photo في شريط الاختصارات. يقوم التطبيق Adobe Photoshop Album Starter Edition بعمل نسخة من ملف الصورة الأصلية للتعديل.

لمعالجة الصور آليا، اختر Auto Smart Fix.

لمعالجة الصورة يدويًا، اختر ....Fix Photo Window وما يلى:

General - يقوم باختيار التصحيح الآلى للألوان أو المستويات أو التباين أو الحدة.

Crop – يقوم بقص الصورة لتحسين تكوينها أو لإضافة تأثير إلى إحدى الصور. Red Eye – يقوم بتصحيح تأثير العين الحمراء الذي يسببه فلاش الكاميرا.

تشغيل مقاطع الفيديو وتعديلها لتشغيل مقاطع الفيديو. انقر نقرًا مزدوجًا فوق ملف الفيديو ثم انقر فوق Play أسفل إطار الفيديو.

لتعديل المشاهد وإعادة ترتيبها وحذفها ضمن أفلام الهاتف الحمول:

- ا انقر بزر الماوس الأمِن فوق ملف الفيلم. واختر Edit Mobile Movie. سوف ترى الإطار الأول من الفيديو في إطار الفيديو. يوضح التمييز الأزرق في الخطط الزمني أسفل إطار الفيديو الإطار الذى تقوم بعرضه.
- ۲ لبدء التشغيل. أو الإيقاف المؤقت أو الانتقال للبداية أو الانتقال للنهاية. استخدم أزرار التحكم الموجودة أسفل إطار الفيديو. للانتقال عبر الفيديو. اسحب علامة التمييز الأزرق فى الخطط الزمنى.
  - ۳ لتحديد جزء من الفيديو لاقتصاصه أو إعادة ترتيبه أو حذفه. قم بأي ما يلى:
- اسحب مقابض التحديد التي توجد في بداية الخطط الزمني ونهايته.
- لتمييز وقت بداية التحديد. اضغط مع الاستمرار على مفتاح Shift. وانقر داخل الخطط الزمني. لتمييز وقت النهاية. اضغط مع الاستمرار على مفتاح Ctrl. وانقر داخل الخطط الزمنى.

بعد تحديد أحد الأقسام, يمكنك سحب شريط التحديد. في الخطط الزمني.

٤ لحذف الجزء الذي تم تحديده من الفيديو. انقر فوق الزر Delete Selection فى شريط الأدوات.

لاقتصاص الجزء الختار وحذف الأجزاء خارجه. انقر فوق الزر Trim Selection في شريط الأدوات.

لنسخ الجزء الختار ولصقه في نقطة زمنية أخرى. انقر فوق الزر Copy Selection في شريط الأدوات. اسحب التمييز الأزرق في الخطط الزمني للنقطة المطلوبة. وانقر فوق الزر Paste.

#### معلومات إضافية

لمزيد من المساعدة حول وظائف البرنامج. اختر Help > ...Adobe Photoshop Album Starter Edition 3.0 Help في القائمة الرئيسية.

ولمزيد من المعلومات حول التطبيق

قم بزيارة.Adobe Photoshop Album Starter Edition .www.adobe.com/products/photoshopalbum/starter.html

#### **⊙** Home media server

هام: قم دائمًا بتمكين أحد طرق التشفير المتاحة لزيادة مستوى الامان فى اتصال الشبكة الحلية اللاسلكية. يقوم استخدام التشفير بتقليل خطورة الوصول غير المسموح به إلى بياناتك.

يستخدم Home media server بنية أجهزة التوصيل والتشغيل العالمية (UPnP) للتوصيل بأجهزة متوافقة من خلال الشبكة الحلية اللاسلكية. تستخدم بنية أجهزة التوصيل والتشغيل العالمية (UPnP) ضبط الحماية لاتصال الشبكة اللاسلكية الحلية.

مع Home media server يكنك فهرسة ملفات الموسيقي. والصور. والفيديو بسهولة على جهاز كمبيوتر متوافق. يكنك إنشاء قوائم تشغيل موسيقى مخصصة. وألبومات صور. ومجموعات أفلام. يكنك نقل ملفات وسائط متوافقة لجهازك عمل نسخ احتياطية للملفات من جهازك إلى جهاز الكمبيوتر الخاص بك. يكنك استخدام جهازك كجهاز حكم عن بُعد وعرض ملفات الوسائط من الجهاز أو جهاز الكمبيوتر إلى أجهزة التوصيل والتشغيل العالمية PDP المتوافقة مع

الشبكة الحلية لمشغل الوسائط مثل جهاز الكمبيوتر أو التلفاز أو نظام استريو. ملاحظة: هذا التطبيق متوفر في عدد محدود من اللغات فقط.

#### تثبيت Home media server على الكمبيوتر

قم بتثبيت تطبيق Home media server على جهاز كمبيوتر متوافق خاص بك من القرص المضغوط المرفق بجهازك. يتطلب Microsoft Windows نظام تشغيل Microsoft Windows 2000 أو Windows XP إذا كنت تعتمد على جدار حماية لحماية جهاز الكمبيوتر الخاص بك. فإنك بحاجة إلى تغيير الضبط للسماح لجهاز الكمبيوتر للعمل مع جهاز Nokia N92 الخاص بك. اتبع تعليمات التثبيت التي تظهر على الشاشة.

#### إدارة ملفات الوسائط الخاصة بك

لتتبع مسار الأغاني الخاصة بك. والصور الرقمية. ومقاطع الفيديو. قم بوضع اللفات على جهاز الكمبيوتر المتوافق الخاص بك ثم قم بإضافة اللفات أو الحافظات بأكملها إلى Home media server.

يمكنك تعيين الحافظات التي تحتوي على ملفات الوسائط المتوافقة على جهاز الكمبيوتر الخاص كحافظات للمشاهدة عند وضعك لملفات الوسائط الجديدة في حافظات المشاهدة. يقوم Home media server بإضافتهم إلى المكتبة الخاصة بك والحفاظ على تحديثهم آلياً.

#### نقل ملفات من جهاز الكمبيوتر إلى الهاتف Nokia N92

باستخدام الهاتف Nokia N92. قم بالاتصال بــHome media server الوجود على جهاز الكمبيوتر المتوافق الخاص بك.

باستخدام تطبيق Home media server. قم باختيار الهاتف Nokia N92 في قائمة الأجهزة الوجودة على جهاز الكمبيوتر المتوافق الخاص بك.

- ۲ اختر ملف وسائط من المكتبة ترغب في نقلة.
  - ٣ اختر ملف وسائط واحد
- ٤ اختر الخيار لنقل الملف إلى جهاز Nokia N92.

نقل ملفات من الهاتف Nokia N92 إلى جهاز الكمبيوتر

ا باستخدام الهاتف Nokia N92. قم بالاتصال بــHome media server الموجود على جهاز الكمبيوتر المتوافق الخاص بك.

أو باستخدام تطبيق Home media server. قم باختيار الهاتف Nokia N92 في قائمة الأجهزة الموجودة على جهاز الكمبيوتر المتوافق الخاص بك.

- ۲ اختر الملف الذي ترغب في نقله.
- ۲ اختر الخیار لنقل الملف لـHome media server على جهاز
  کمبیوتر متوافق.

## عرض الملفات من جهاز الكمبيوتر في الأجهزة معلومات إضافية الأخرى

مع Home media server. يمكنك استخدام الهاتف Nokia N92 كجهاز حْكم عن بعد لعرض ملفات الوسائط من جهاز الكمبيوتر المتوافق الخاص بك فى أجهزة التوصيل والتشغيل العالمية (UPnP) الأخرى المتوافقة على الشبكة الحلية. كمثال، مكنك استخدام الهاتف Nokia N92 الخاص بك للتحكم فى تشغيل ملفات الموسيقى المتوافقة المخزنة على جهاز الكمبيوتر الخاص بك من خلال أجهزة التوصيل والتشغيل العالمية UPnP المتوافقة مع النظام الصوتي الحلى باستخدام مستقبل وسائط متعددة متوافق مع أجهزة التوصيل والتشغيل العالية UPnP.

التحكم في ملفات الوسائط مع الهاتف Nokia N92 الخاص بك:

- باستخدام الهاتف Nokia N92. قم بالاتصال ب-Home media server الموجود على جهاز الكمبيوتر المتوافق الخاص بك.
- اختر مكتبة الوسائط التي تحتوى على الملف الذي ترغب في التحكم فيه.
  - ۳ اختر ملف وسائط.
  - اختر الجهاز المتوافق الذى يتم عرض الملف فيه. ٤

لمزيد من المعلومات حول Home media server. قم بزيارة www.simplecenter.net/nokia أو اضغط على F1 في تطبيق Home media server لفتح التعليمات.